## Paie

# Comment saisir les mêmes dates de congés payés pour plusieurs salariés à la fois ?

Pour pouvoir saisir les mêmes dates de congés payés sur plusieurs salariés, vous pouvez :

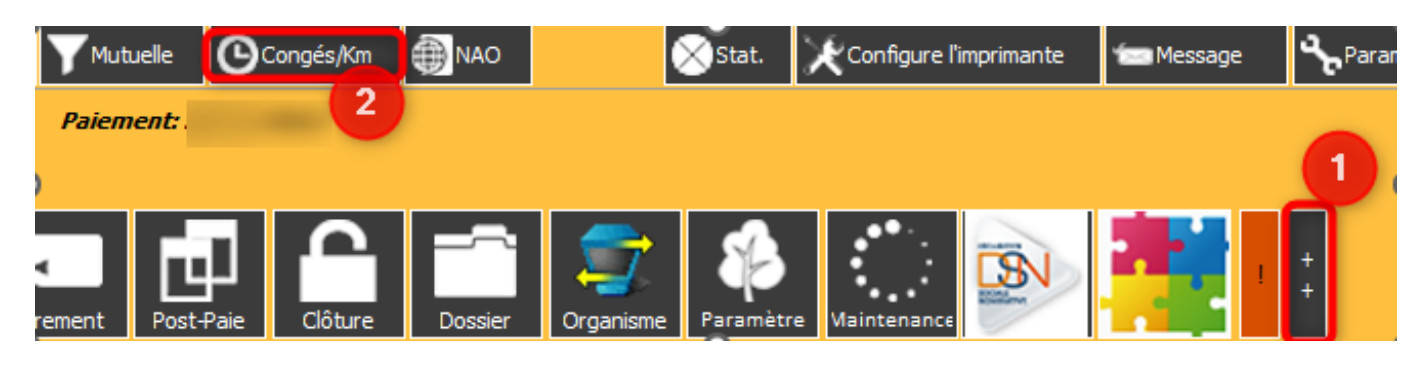

1 / Cliquer sur ++ 2/ Cliquer sur « Congés/Km » Congés/Km

Sélectionnez ensuite sur la nouvelle fenêtre l'onglet « Congés au KM » :

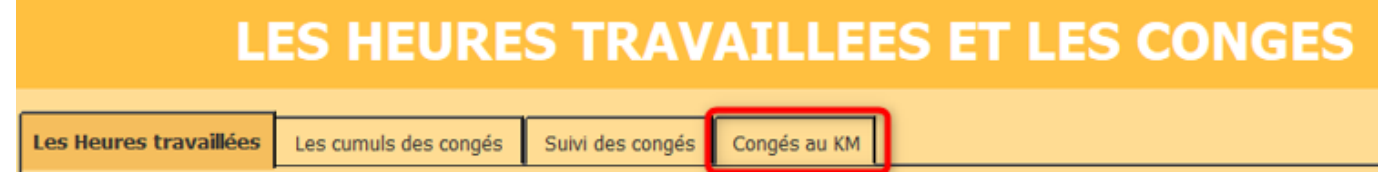

Vous obtenez cette fenêtre :

## Paie

| LES HEURE                                                                                                    | s TR        | AVAILLEES ET LES     | CONGES        | 5                                     | Quitter |
|----------------------------------------------------------------------------------------------------|-------------|----------------------|---------------|---------------------------------------|---------|
| Les Heures travaillées Les cumuls des congés                                                                                                    | Suivi des o | ongés Congés au KM   |               |                                       |         |
|                                                                                                    |             |                      | Date de début | · · · · · · · · · · · · · · · · · · · | Valider |
| Salariés                                                                                                    |             | Salariés pour congés | Date de fin   |                                       |         |
| Received the second                                                                                                    |             |                      | Maintien (%)  | 100,00                                |         |
|                                                                                                    |             |                      |               |                                       |         |
| And a second second sec |             |                      |               |                                       |         |
| and the second second sec                                                                                                    |             |                      |               |                                       |         |
|                                                                                                    |             |                      |               |                                       |         |
|                                                                                                    |             |                      |               |                                       |         |
|                                                                                                    |             |                      |               |                                       |         |
|                                                                                                    |             |                      |               |                                       |         |
|                                                                                                    |             |                      |               |                                       |         |
|                                                                                                    |             |                      |               |                                       |         |
|                                                                                                    |             |                      |               |                                       |         |
|                                                                                                    |             |                      |               |                                       |         |
|                                                                                                    |             |                      |               |                                       |         |

### Exemple de saisie pour des CP du 26 au 31/12/2022 :

| LES HEURES TRAVAILLEES ET LES CONGES                                       |                    |                    |  |  |  |
|----------------------------------------------------------------------------|--------------------|--------------------|--|--|--|
| Les Heures travaillées Les cumuls des congés Suivi des congés Congés au KM | 3                  |                    |  |  |  |
|                                                                            | Date de début 26/1 | 2/2022 🔟 🗸 Valider |  |  |  |
| Salariés Salariés pour congés                                              | Date de fin 31/12  | 2/2022             |  |  |  |
| 1 2                                                                        | Maintien (%)       | ••••               |  |  |  |
|                                                                            |                    |                    |  |  |  |
|                                                                            |                    |                    |  |  |  |
|                                                                            |                    |                    |  |  |  |
|                                                                            |                    |                    |  |  |  |
|                                                                            |                    |                    |  |  |  |
|                                                                            |                    |                    |  |  |  |
| 5                                                                          |                    |                    |  |  |  |
|                                                                            |                    |                    |  |  |  |
|                                                                            |                    |                    |  |  |  |

1/ Sélectionnez les salariés concernés

2/ Cliquez sur la flèche droite

Page 2 / 3

(c) 2024 AGATE FAQ <donotreply@asrec-cvl.org> | 19-05-2024 15:24

URL: https://faq.asrec-cvl.org/index.php?action=faq&cat=7&id=183&artlang=fr

## Paie

#### 3/ Indiquez les dates de CP

4 / Cliquez sur « Valider » . Cette fenêtre vous indique que les congés sont intégrés aux éléments variables des salariés sélectionnés :

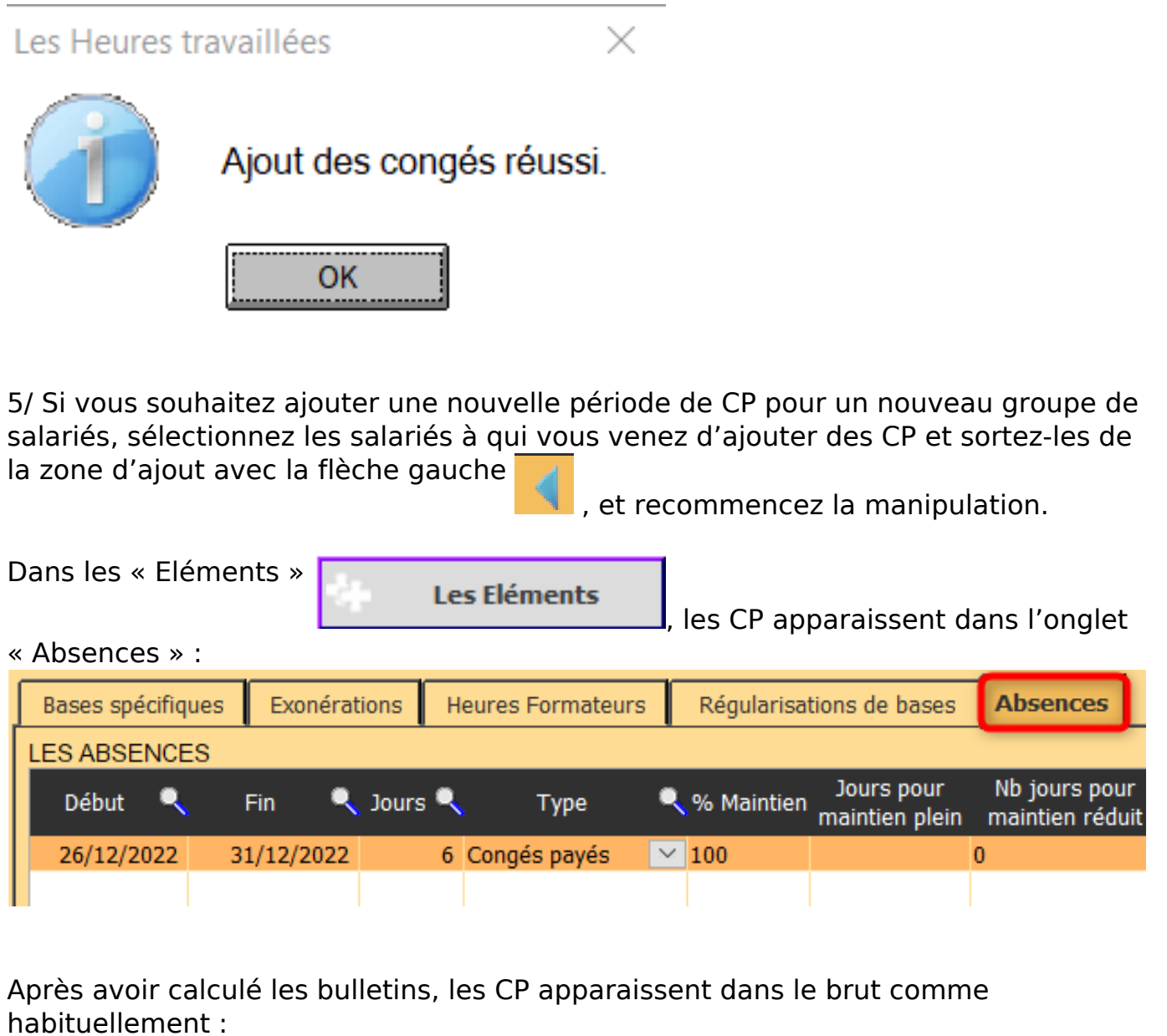

| Cotisations et contributions sociales                     | Base | Taux Salarial | Part Salarié |
|-----------------------------------------------------------|------|---------------|--------------|
| 0042 - Salaire de Base                                    |      |               |              |
| 0189 - Absence Congés payés du 26 au 31/12/2022 (6 jours) |      |               |              |
| 01891 - Maintien Congés payés (100,00%) (6 jours)         |      |               |              |
| 0500 - Brut                                               |      |               |              |

Référence ID de l'article : #1182 Auteur : Elise Hanicot Dernière mise à jour : 2023-01-11 15:04

> Page 3 / 3 (c) 2024 AGATE FAQ <donotreply@asrec-cvl.org> | 19-05-2024 15:24 URL: https://faq.asrec-cvl.org/index.php?action=faq&cat=7&id=183&artlang=fr